# Finding Aids: MARC to EAD Conversion Process

The steps outlined in this document show how to convert a MARCXML file exported from Aleph into an EAD file.

Take note of the Aleph system number for the record. You will need that number to complete this process.

Two requests, available from the *Services* menu in the Aleph cataloging module, must be sent to the MnPALS server. The first request retrieves the bibliographic record. The second request downloads that record into a MARC XML file.

After downloading the MARC XML file from Aleph, the MARCXML file is copied and pasted into an Oxygen XML document, and a transformation scenario changes the file into EAD.

# 1. Retrieve Record Using CCL (ret-03):

| Select the Services     | 🖋 ALEPH Cataloging - Version 17.01 Lib         | rary: SYS01 - Union Bibliographic (SYS01 | ) Server: harp.msus.edu:11027 (17)                                                                     |
|-------------------------|------------------------------------------------|------------------------------------------|----------------------------------------------------------------------------------------------------|
| menu.                   | ALEPH View Cataloging Items Edit Record Manage | er Remote *Services Help ?<br>History    |                                                                                                    |
|                         | ADM Sys No.                                    |                                          | Retrieve Catalog Records (ret-01)                                                                      |
| Select Retrieve Catalog |                                                | Load Catalog Records                     | Retrieve Records Using CCL (ret-03)<br>Retrieve Catalog Records by Date (ret-04)                       |
| Records.                | [R] Edit Records                               | Items >                                  | Print Catalog Records - Custom Format (print-01)<br>Print Catalog Records - Columpar Format (print-08) |
|                         | [T] Triggers                                   |                                          | Print Bibliography (print-09)                                                                          |
| Select Retrieve         |                                                |                                          | Print Index for Bibliography (print-10)<br>Download Machine-Readable Records (print-03)                |
| Records Using CCL       |                                                |                                          | URL Check (print-11)<br>Sort Catalog Records (ret-21)                                                  |
| (ret-03).               |                                                | L                                        |                                                                                                    |
|                         |                                                |                                          |                                                                                                    |

Aleph will open a dialog box. Use the common command language<sup>1</sup> "SYS=[Aleph System Number]" to request the specific MARC record you wish.

Complete the retrieval service in the following manner:

<sup>&</sup>lt;sup>1</sup> The key to additional common command language queries is available at: <u>http://tables.prod20.mnpals.net/u20\_1/sys01/tab/tab11\_word</u>.

| 4  | Retrieve Records Usi         | ng CCL (ret-03) - SYS01 |   | - • •                      |       |
|----|------------------------------|-------------------------|---|----------------------------|-------|
| '► | * Command Language<br>Phrase | sys=006593378           | Ę | Su <u>b</u> mit            | <br>6 |
| 2  | * Output File                | mhs_test                |   | <u>V</u> iew History       |       |
| 3  | Runtime:                     | Today                   |   | <br>                       |       |
| 4  | At:                          | O'clock:                |   | Add to<br>History          |       |
|    | Library:                     | SY501 💌                 |   | 🔲 Online                   |       |
|    |                              |                         |   | □ Read From/<br>PrintToADM | 5     |

- 1. **Command Language Phrase**: Enter SYS=Aleph System Number. Use the specific Aleph System Number for the bibliographic record you want to download.
- 2. **Output File**: Type in a unique filename that is easy for you to remember. Enter the filename in lower case. Do not use any spaces, punctuation marks, or special characters. Underscores and hyphens may be included.
- 3. **Run Time**: Select *Today*. Other choices include *Tomorrow* or *DayAfterTomorrow*.
- 4. At: Enter the time when you want your request to be processed. You can express a specific hour from 00 (midnight) to 23 (11 p.m.). Leave the time blank and the server will immediately process your request.
- 5. Read From/Print to ADM: Keep the box unchecked.
- 6. Click *Submit* to send your request to the server.

# 2. Download Machine-Readable Records (print-03)

This second service uses the output file created in the first service to download the MARC record into a MARCXML file that will be used for the EAD conversion.

| Select Services.                                             | ALEPH Cataloging - Version 17.01     Library: SYS01 - Union Bibliographic (SYS01)     Server: harp.msus.edu:11027 (17)                                                                                                    |
|--------------------------------------------------------------|----------------------------------------------------------------------------------------------------|
| Select Retrieve Catalog<br>Records                           | Catalog     Retrieve Catalog     Retrieve Catalog     Records     Image: Catalog       Image: Catalog     Image: Catalog     Records     Image: Catalog     Records       Image: Catalog     Image: Catalog     Records     Image: Catalog     Records       Image: Catalog     Image: Catalog     Records     Image: Catalog     Records       Image: Catalog     Image: Catalog     Records     Image: Catalog     Records       Image: Catalog     Image: Catalog     Records     Image: Catalog     Records       Image: Catalog     Image: Catalog     Records     Image: Catalog     Records       Image: Catalog     Image: Catalog     Image: Catalog     Image: Catalog     Records       Image: Catalog     Image: Catalog     Image: Catalog     Image: Catalog     Records       Image: Catalog     Image: Catalog     Image: Catalog     Image: Catalog     Image: Catalog       Image: Catalog     Image: Catalog     Image: Catalog     Image: Catalog     Image: Catalog       Image: Catalog     Image: Catalog     Image: Catalog     Image: Catalog     Image: Catalog       Image: Catalog     Image: Catalog     Image: Catalog     Image: Catalog     Image: Catalog       Image: Catalog     Image: Catalog     Image: Catalog     Image: Catalog     Image: Cat |
| Select Download Machine-<br>Readable Records (print-<br>03). | [1] Triggers       Print Bibliography (print-10)         Download Markine-Basidate Records (print-103)         URL Check (print-11)         Sort Catalog Records (ret-21)                                                                                                    |

Aleph will open a dialog box that asks you to specify the fields and file format of the bibliographic record you wish to download. Complete the box in the following manner:

|     |   | Download Machine-       | Readable Records (print-03) - SYS01 |   | - • ×                    |       |
|-----|---|-------------------------|-------------------------------------|---|--------------------------|-------|
| 1   | ► | * Input File            | mhs_test                            | Ţ | Su <u>b</u> mit 🗲        | <br>8 |
| 2   |   | * Output File           | mhs_test2                           | Ţ | <u>V</u> iew History     |       |
| 3   | > | * Field 1               | ALL                                 | _ | ⊆ancel                   |       |
|     |   | Field 2                 |                                     | _ |                          |       |
|     |   | Field 3                 |                                     | _ | History                  |       |
|     |   |                         | 1                                   |   | <u>Online</u> Read From/ | 7     |
|     |   | Field 4                 |                                     |   | PrintToADM               | •     |
|     |   | Field 5                 |                                     |   |                          |       |
|     |   | Field 6                 |                                     | _ |                          |       |
|     |   | Field 7                 |                                     | _ |                          |       |
|     |   | Field 8                 |                                     | _ |                          |       |
| 4   | > | * Format                | MARC xml                            | • |                          |       |
|     |   | * Fix Routine           | None                                | • |                          |       |
|     |   | * Expand Routine        | None                                | • |                          |       |
|     |   | Character Conversion    | None                                | • |                          |       |
|     |   | Export deleted records? | No                                  | • |                          |       |
| 5 · | > | Runtime:                | Today                               |   |                          |       |
| 6 · |   | At:                     | O'clock:                            |   |                          |       |
|     |   | Library:                | 5Y501 <b>•</b>                      |   |                          |       |
|     |   |                         |                                     |   |                          |       |
|     |   | Library:                | SYS01 <b>•</b>                      |   | li.                      |       |

- 1. **Input File**: Enter the same name of the file that you specified as the output file in the first service request.
- 2. **Output File**: Enter another unique file name that is easy to remember (use no spaces and no special characters other than the underscore or hyphen).
- 3 Field 1: Enter ALL.
- 4. **Format**: Select *MARC XML* for the file format.
- 5. Run Time: Select Today, Tomorrow, or DayAfterTomorrow.
- 5. At: Leave blank.
- 6. Read From/Print to ADM: Make certain the box unchecked.
- 7. Submit.

# 3. Open the Downloaded File

Open your browser to <u>http://tables.prod20.mnpals.net/u20\_1/sys01/scratch/</u> and fine the file you downloaded.

The scratch directory contains the output files created by the download service. You can also navigate through the MnPALS server by following these steps:

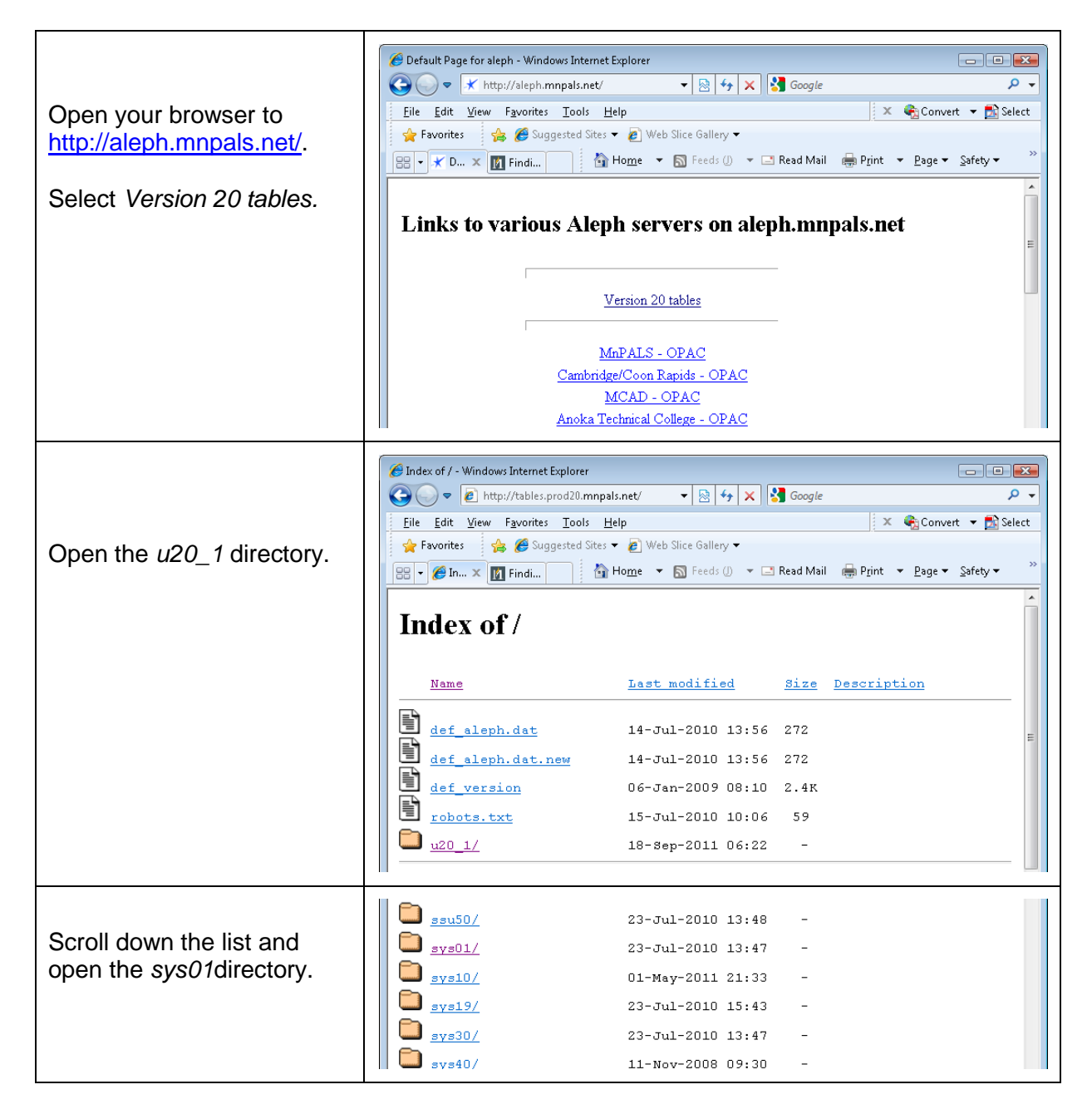

| V Sinds 1 Description North Options - No. 1994                       |
|----------------------------------------------------------------------|
| Previous Vex. Vex Voulis Visit No matches found                      |
| Index of /u20_1/sys01                                                |
| Name Last modified Size Description                                  |
| Parent Directory -                                                   |
| file list 09-Aug-2010 15:15 8.9K                                     |
| ☐ <u>files/</u> 12-Nov-2011 11:03 -                                  |
| <b>form_eng</b> / 13-May-2011 14:12 -                                |
| import_files/ 20-Jan-2005 04:34 -                                    |
| D pc_tab/ 11-Nov-2008 09:25 -                                        |
| print/ 14-Nov-2011 15:13 -                                           |
| Drof_library 21-Mar-2010 07:32 2.1K                                  |
| D <u>rlin_input_dir/</u> 20-Jan-2005 04:34 -                         |
| <u>rlin_output_dir/</u> 23-Jul-2010 15:34 -                          |
| <u>scratch/</u> 14-Nov-2011 17:09 -                                  |
|                                                                      |
| 🖉 Index of /u20_1/sys01/scratch - Windows Internet Explorer          |
| 🚱 🕤 🔻 🔊 http://tables.prod20.mnpals.net/u20_1/ 🔻 🗟 49 🗙 🚼 Google 🖉 🗸 |
| Eile Edit View Favorites Iools Help 🛛 🗙 🎭 Convert 🕶 🔂 Select         |
| Favorites     Suggested Sites ▼                                      |
| V Findt he                                                           |
|                                                                      |
| groo468 09-Nov-2011 12:00 1.4K                                       |
| 03-Nov-2011 14:05 1.3K                                               |
| mhs-340print 12-Oct-2011 10:21 926K                                  |
| 12-Nov-2011 09:20 9.5K                                               |
| mhs_octurl.mrc 01-Nov-2011 14:12 7.1M                                |
| □ <u>mhs_test2</u> 14-Nov-2011 21:51 6.1K                            |
| E mhs_xmla 12-Nov-2011 10:00 9.7K                                    |
| □ <u>mhsi.631</u> 11-Oct-2011 14:33 1.6K                             |
|                                                                      |

#### 4. Copy and Paste the Downloaded File into Oxygen

In Firefox, Select all the text (*Ctrl+a*), open Oxygen, and paste the copied text into a new XML document.

Internet Explorer will add collapsing markers that cannot be copied into Oxygen. When using IE, open the downloaded file, select  $View \rightarrow$  Source, and copy the Notepad content, open Oxygen, and paste your clipboard into a new XML document.

| Open the file in Internet<br>Explorer.                                                                                                    | <pre></pre>                                                                                                    |
|----------------------------------------------------------------------------------------------------|----------------------------------------------------------------------------------------------------|
| In IE,<br>select <i>View → Source</i><br>to open the file in Notepad.                                                                       | <pre>mhs_test2[2] - Notepad file _Edit Format View Help </pre> <pre>Collection = "1.0" encoding = "UTF-8"?&gt;</pre>                                                                                                    |
| Open a new document in<br>Oxygen by pressing <i>Ctrl+n</i><br>or by clicking the new<br>document button.                                    | File       Editor         File       Editor         File       File         File                                                                                                    |
| Select XML Document.                                                                                                    | Scarch or select a document type<br>Scarch or select a document type<br>Proceeding and<br>Proceeding and<br>Proceeding |
| Notice that Oxygen added<br>an xml declaration to the<br>new document.<br>Select the declaration and<br>paste your MARCXML copy<br>over it. | Withdeds.xml [\sunfish\departments\Collections Management\FindingAlds\TEST\UntitledS.xml] - <0Xygen/> XML Editor         Eile       Edit       Find       Project       Options       Tools       Dogument       Window       Help         Image: State of the state of the state of th                                                                                                    |

| Oxygen will report errors in<br>the MARCXML file the<br><leader> and <controlfield< th=""><th>Image: Series of the series of the series</th><th>mi] - «oXygen/&gt; XML Editor</th></controlfield<></leader> | Image: Series of the series of the series | mi] - «oXygen/> XML Editor                           |
|----------------------------------------------------------------------------------------------------|----------------------------------------------------------------------------------------------------|------------------------------------------------------|
| tag="002">.                                                                                                    | <pre> • mbs_test2.xml ×  1</pre>                                                                                                    | Attributes P 4 Collection [http://www.loc.gov/MARC2] |
| You can ignore these errors<br>for the MARC2EAD<br>scenario.                                                                                                    | 4       xstischemalcostion="http://www.loc.gov/IARC21/slim         5       http://www.loc.gov/standard/stancomal/schema/IARC21/slim.xsd">         6 <cfccod 2001="" 8="" http:="" omlschema-instance"="" www.us.org="" xsi:schemalcostion="http://www.loc.gov/IARC21/slim         9       http://www.loc.gov/standards/macromal/schema/IARC21/slim         9       http://www.loc.gov/standards/macromal/schema/IARC21/slim.xsd" xulns="http://www.loc.gov/IARC21/slim&lt;/td&gt;         7       xmlns:wi=">         2       science/science="table"&gt;science/science="table"science="table"science="t</cfccod>                                                                                                    | ag d                                                 |

#### 5. Transform MARC XML to EAD XML

The very first time you use this process, you will need to create a new transformation scenario by completing a set of dialog boxes. Thereafter, Oxygen will remember this scenario unless you remove it.

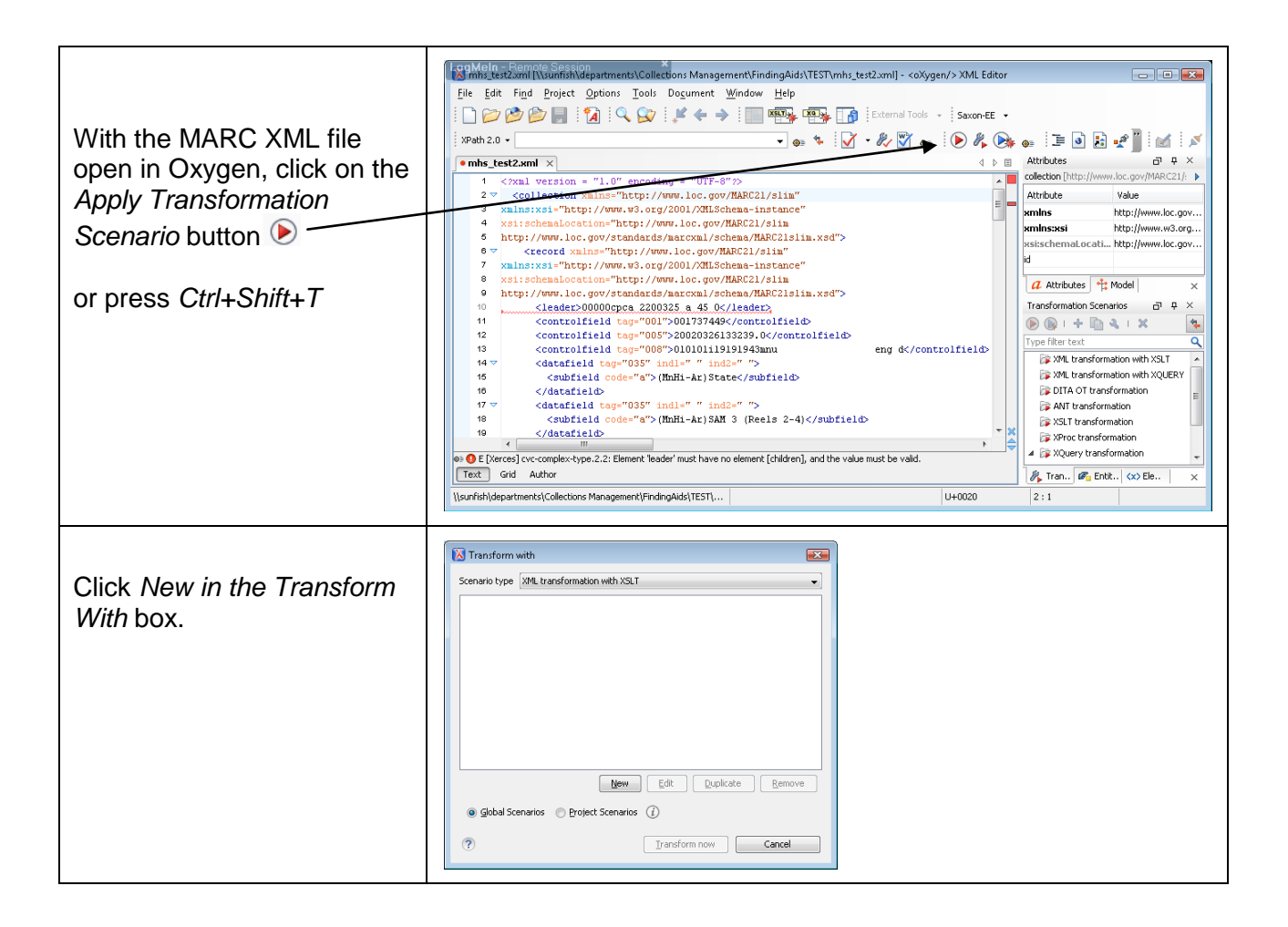

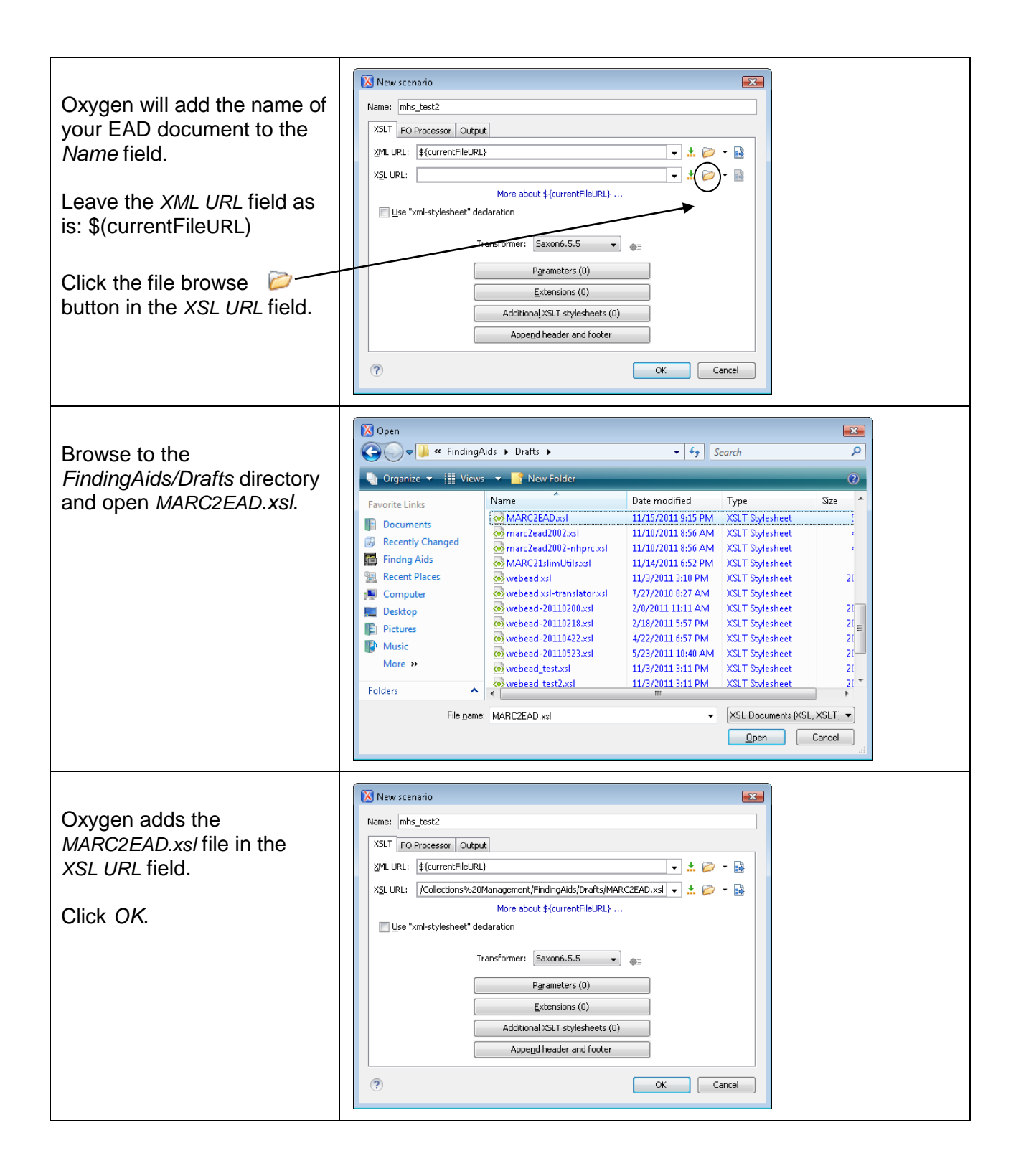

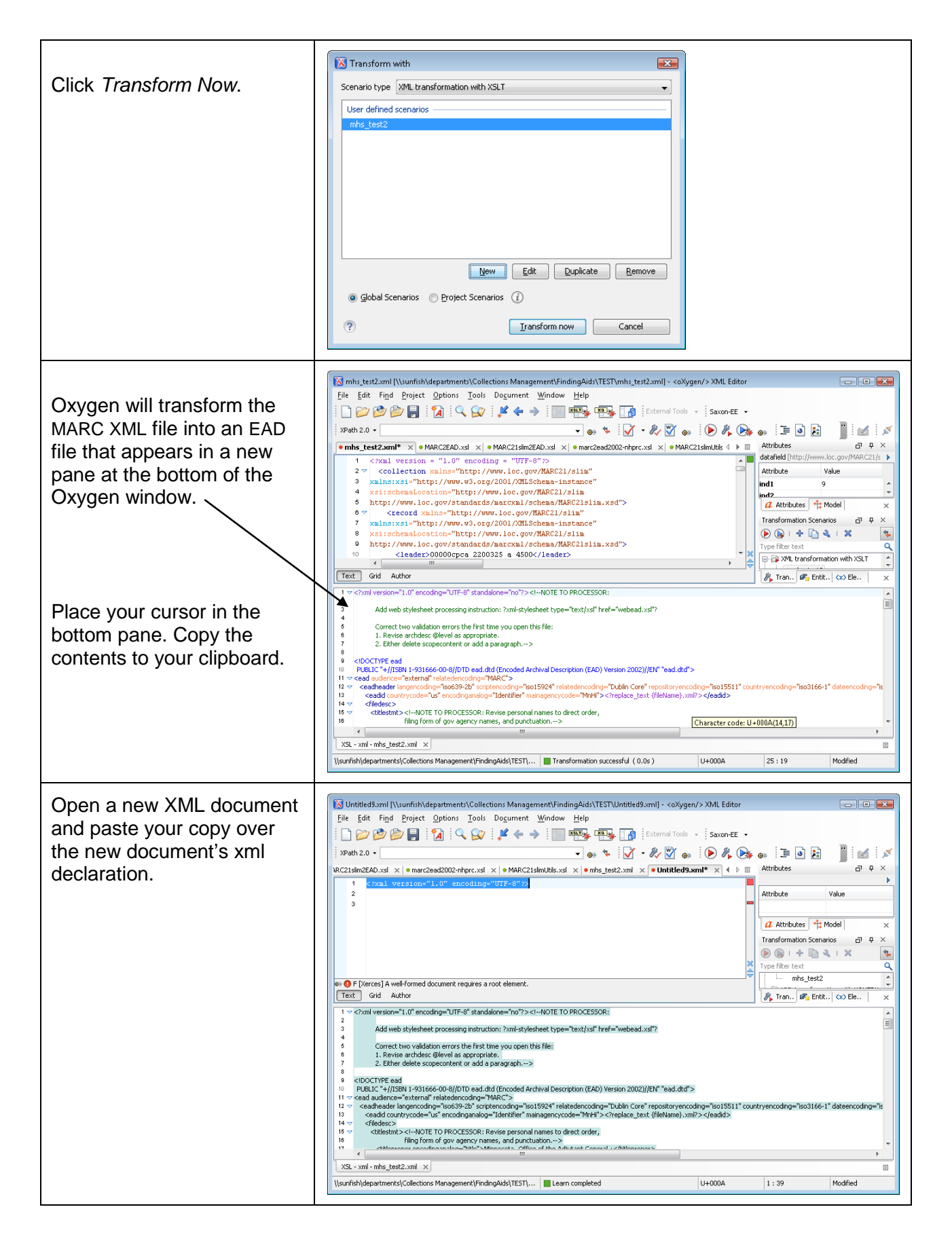

| Close the bottom pane by clicking on the X in the lower tab. | 10       PUBLIC "+//ISBN 1-931666-00-8//DTD ead.dtd (Encoded Archival Description (EAD) Version 2002)//EN" "ead.dtd">         11 <ead audience="external" relatedencoding="MARC">         12        <ead audience="external" relatedencoding="Dublin Core" repositoryencoding="&lt;/td" scriptencoding="Iso15924">         13        <ead countrycode="us" encodinganalog="Identifier" mainagencycode="MnHi">         14        <filedesc>         15        <titlestmt><l-note direct="" names="" order,<="" personal="" processor:="" revise="" td="" to="">         16       filing form of gov agency names, and punctuation&gt;         17      </l-note></titlestmt></filedesc></ead></ead></ead> |
|--------------------------------------------------------------|----------------------------------------------------------------------------------------------------|
|--------------------------------------------------------------|----------------------------------------------------------------------------------------------------|

After creating your new scenario, Oxygen will save the routine under you're the name of the first file you transformed.

Thereafter, to transform additional files, simply click D. The *Transform With* dialog box will open. Select the name of your scenario and click *Transform Now*.

# 6. Edit the Resulting EAD XML File

Search for the strings "NOTE\_TO\_PROCESSOR" and "REPLACE\_TEXT" to find attributes and other elements that you need to edit.

The very first note includes the web stylesheet processing instruction as well as reminders to edit two common validation errors. Edit this first note as shown below.

Edit all other notes as instructed in the EAD file. After editing each element, remember to delete the processor notes to keep the resulting XML files clean.

| Transformed version to edit:                                                                                                    | Edited version:                                        |
|----------------------------------------------------------------------------------------------------|--------------------------------------------------------|
| xml version="1.0" encoding="UTF-8"<br standalone="no"?> NOTE_TO_PROCESSOR:</td <td><?xml version="1.0" encoding="UTF-8"<br>standalone="no?&gt;</td> | xml version="1.0" encoding="UTF-8"<br standalone="no?> |
| xml-stylesheet type="text/xsl" href="webead.xsl"?                                                                                                   | xml-stylesheet type="text/xsl" href="webead.xsl"?      |
| Correct validation errors:<br>1. Revise archdesc @level as appropriate.<br>2. Either delete scopecontent or add a paragraph>                        |                                                        |

# Legacy MARC Records: Add Aleph System Number to Finding Aid

For bibliographic records that were converted from old PALS into Aleph and that do not include a 001 field (records created before the 2004 migration), catalogers will need to type the Aleph System Number as the Catalog ID Number into the cprocessinfo<<p>

element of the finding aid. New records that are exported from OCLC into Aleph or that have been reloaded in Aleph will include the 001 field and the MARC2EAD stylesheet will place the Aleph system number in the appropriate EAD tags.

# **Technical Note**

Two MARC to EAD transformation stylesheets are stored in the FindingAids/Drafts directory. The first is the MHS default stylesheet. The second contains additional elements and coding for our NHPRC project.

- 1. MARC2EAD.xsl
- 2. MARC2EAD\_nhprc.xsl

One additional xsl file, a MARC conversion utility set (*MARC21slimUtils.xsl*),<sup>2</sup> downloaded from the Library of Congress and also stored in our FindingAids/Drafts directory is called by our MARC2EAD procedure.

<sup>&</sup>lt;sup>2</sup> Library of Congress, MARC 21 XML Schema: <u>http://www.loc.gov/standards/marcxml/</u>